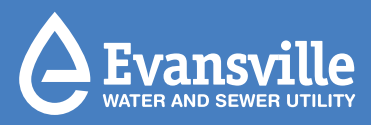

# Simplify Property Management

Use EWSU's Portal Designed for Owners and Managers

The Property Manager Portal is made specifically to help property owners and managers track their property's Evansville Water and Sewer Utility (EWSU) services. Review all properties in one place and stay up-to-date with real-time account status. New and enhanced features help you spend less time managing utility services and proactively avoid mishaps with account standings.

mywater.ewsu.com

Login

### **Create Your Account**

IT'S SIMPLE AND EASY TO SET UP AN ACCOUNT

- 1 Visit *mywater.ewsu.com/ PropertyManager* and click *Register*.
- 2 Enter requested information and click *Submit*.
- After registering, you will receive an email to confirm your account. To activate your account, select *Click Here* in the confirmation email and complete the steps.
- Once you have activated your account, log in to get started!

# Already Have an Account? Log in to Add Properties.

#### FOLLOW THE STEPS BELOW TO ADD TENANT ACCOUNTS TO THE PORTAL

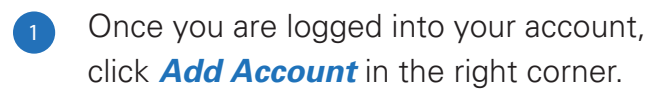

2 Click Look Up Account in the pop-up box. Then enter the property account number and zip code – and click Search.

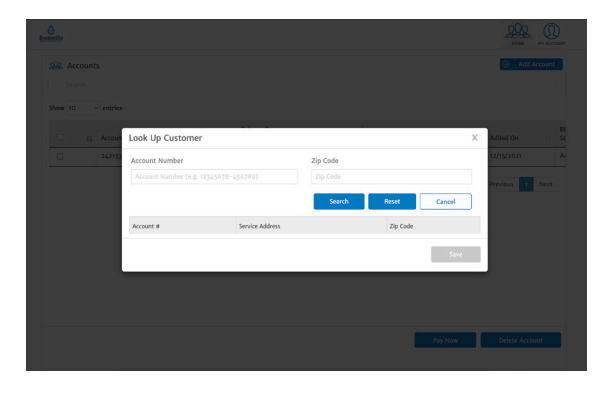

Confirm the service address matches the account number and zip code, and click Save. Then click *Add Account*.

3

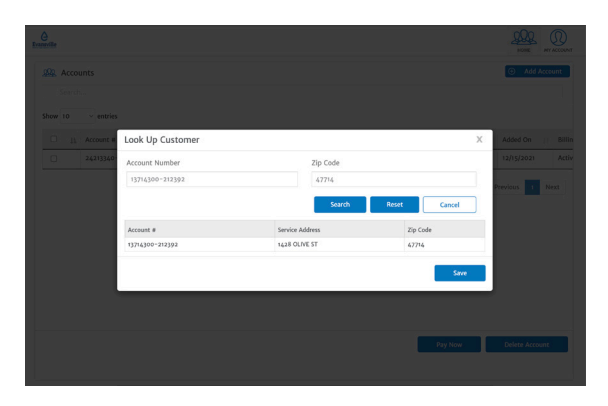

After you add the account, your properties will appear in the portal.

## **Portal Features**

Here are a few important fields and features of the portal:

#### SHUTOFF STATUS

Portal filters show at a glance if account status is current, past due or disconnected. For disconnected accounts, see dates when service was turned off.

#### **MOVE-IN DATE**

Dates show when a tenant's service began.

#### **BALANCE DUE**

View current balances on tenant accounts.

#### ACCOUNT IDENTIFICATION

In addition to address, filter accounts by first and last name to quickly identify a tenant with their account.

#### PAYMENT ARRANGEMENT

See accounts with active payment arrangements and understand the enddate of payment plans.

#### **EXPORT PORTAL INSIGHTS**

Export and save a copy of account information from the portal to your own device.

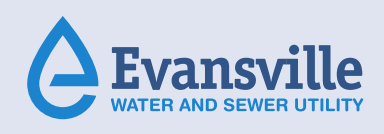

For questions about the Property Manager Portal or how to sign up, contact EWSU Customer Service at **customerservice@ewsu.com** or call **812-436-7846**.